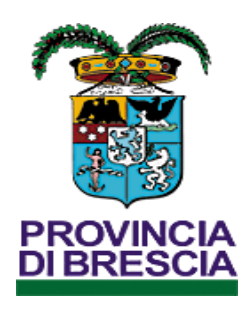

# Settore Lavoro

# **ISTRUZIONE 7576**

# GUIDA ALL'INVIO ON-LINE DELLE PRATICHE DI CUI ALLA L.68/99 DA PARTE DEI DATORI DI LAVORO, INTERMEDIARI O ENTI PUBBLICI

Provincia di Brescia Settore Lavoro Ist7576r03 approved by RAD 11 marzo 2022 pagina 1/13

#### 1. Premessa

La guida qui di seguito riportata ha lo scopo di accompagnare gli utenti all'utilizzo del Sistema Informativo Lavoro della Provincia di Brescia, portale SINTESI per la compilazione delle richieste on-line ai Centri per l'impiego e Collocamento Mirato e per scaricare i Documenti emessi dagli uffici competenti.

Nello specifico, le richieste telematiche riguardano le seguenti pratiche :

#### **RICHIESTE SPECIFICHE:**

- Verifiche di ottemperanza
- Nulla osta
- Convenzioni
- Computo
- Esonero
- Compensazione territoriale
- Sospensione

# RICHIESTE GENERICHE

- preselezione di profili persone disabili mod 7501
- preselezione di profili categorie articolo 18 mod 7501
- scheda mansione mod 8629

Per utilizzare il sistema informativo lavoro della Provincia di Brescia, portale SINTESI, accessibile dal link :<u>http://sintesi.provincia.brescia.it/</u>,

per l'invio di pratiche telematiche o<u>ccorre essere in possesso di credenziali e ruolo specifico di accesso ai</u> <u>contenuti riservati</u>, per cui <u>se si hanno in uso username e password /spid attivi e ruolo operativo per</u> l'applicazione COB si è già operativi per le funzionalità di invio delle pratiche.

Verificare in ogni caso, dopo essersi logati, che il nominativo e la sede operativa abbinate a username e password siano ancora validi.

SOLO NEL CASO CHE NON SI POSSEGGANO USERNAME E PASSWORD/SPID ATTIVI E\O RUOLO OPERATIVO PER L'APPLICAZIONE COB E' NECESSARIO PROCEDERE PRIMA AL PERCORSO DI ACCREDITAMENTO AI SERVIZI WEB SINTESI ATTRAVERSO L'INDIRIZZO: http://sintesi.provincia.brescia.it/sintesi/registrazione/menuregistrazione.aspx .

Alla sezione Manuali del nostro portale (<u>http://sintesi.provincia.brescia.it/portale/Default.aspx?</u> <u>tabid=190</u>) sono in visione guide orientative del funzionamento dei nostri applicativi tra cui anche quella del percorso di registrazione.

#### **ATTENZIONE:**

Per utilizzare in piena compatibilità e senza disguidi i nostri applicativi usare quale browser di navigazione web Internet Explorer di Microsoft versioni 8 o 11 e configurando alcune opzioni come di seguto indicato: 1) aggiungere il nostro sito tra quelli in compatibilità in Strumenti >> Impostazioni Visualizzazione Compatibilità;

2) sbloccare le popup in Strumenti >> Opzioni internet >> Privacy: togliere la spunta ad Attiva blocco popup ;

3) in Strumenti >> Opzioni internet >> eliminare files temporanei e cronologia del browser.

Le pratiche telematiche sono strutturate attraverso l'insieme di form (pagine, fogli) con tutti i campi e i dati necessari per la pratica che si sta compilando: questo per avere anche tutti i dati necessari per le istruttorie successive da parte dei nostri uffici. Si ricorda pertanto agli utenti che:

- i campi con l'asterisco sono obbligatori ;
- i campi con i bordi rossi non sono modificabili e sono recuperati in automatico dal nostro archivio;
- se non appaiono campi significa che non occorre inserire ulteriori informazioni;
- i campi non obbligatori vanno comunque compilati quando risultano necessari alla relativa pratica amministrativa;
- i link bottoni "recupera dati" sono da intendersi come una proposta di compilazione automatica dei dati recuperati dal nostro archivio; se diversi è necessario modificarli ed integrarli;
- i link bottoni cerca... visualizzano popup di ricerca da cui ritrovare dati e\o codici per compilare i campi interessati.

#### 2. Accedere al sistema SINTESI

Logarsi al portale SINTESI di Brescia al link : <u>http://sintesi.provincia.brescia.it</u> >> <u>Esegui Login</u> per inserire la username e la password/spid

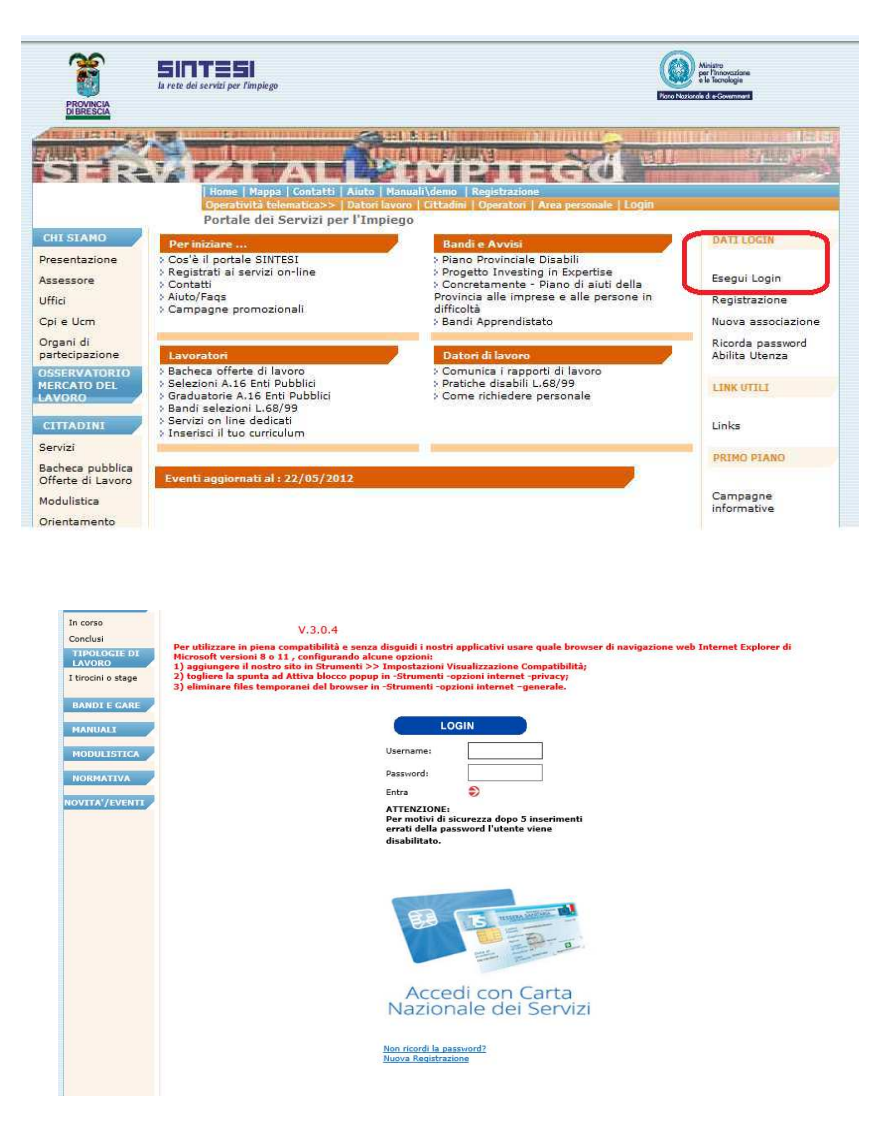

#### 3. Inviare una NUOVA richiesta on-line

Entrare nel modulo COB utilizzando il pulsante **COB** Selezionare la voce al menù di sinistra : "**Richieste legge 68/99**" e cliccare sulla successiva voce "**Nuova richiesta**" per effettuare la scelta della pratica da inviare.

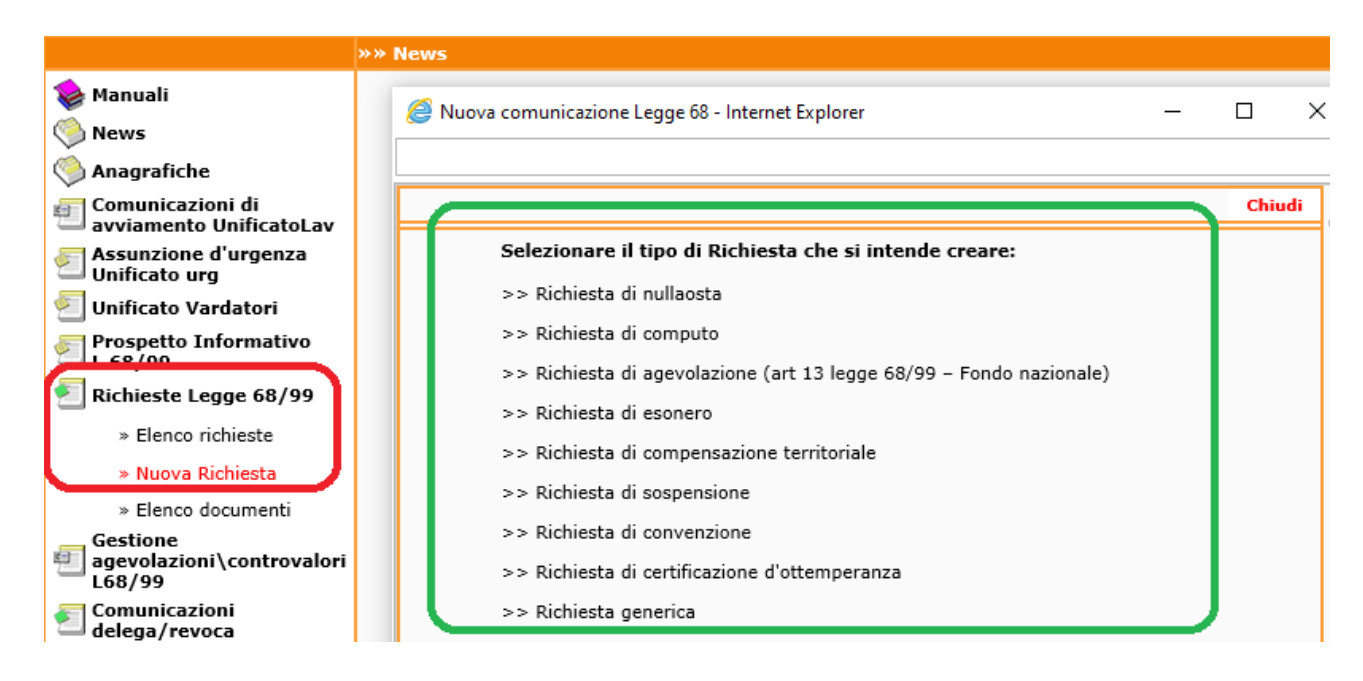

Di seguito alcuni esempi di compilazione, validi in linea generale per ogni tipolgia di richiesta:

# 3.1 Invio di Richiesta di certificazione di Ottemperanza

Questa tipologia di richiesta può essere presentata da soggetti aventi titolo quali **Enti Pubblici/Stazioni appaltanti** o loro delegati in quanto devono sottoporre a verifica le imprese, sia pubbliche che private, partecipanti a bandi per appalti pubblici o che intrattengano rapporti convenzionali o di concessione con pubbliche amministrazioni.

Nella prima sezione "Richiedente" compilare i dati di chi richiede la verifica.

| [IL68] Richiesta di ottemperanza : Richiedente                                                                                                    |                |             |                                                                                                    |                                                                                       |                      |
|----------------------------------------------------------------------------------------------------|----------------|-------------|----------------------------------------------------------------------------------------------------|---------------------------------------------------------------------------------------|----------------------|
| : zampi con l'asterisco sono obbligatori.<br>; zampi con il bordo rosso non sono modificabili.<br>si non appaino campi significa che non occorre inserire ultriori informazioni. |                | Richiedente | Dati richiesta Allegati                                                                                                    |                                                                                       |                      |
| Dati dell'azienda/ente richiedente                                                                                                    |                |             | -                                                                                                    |                                                                                       |                      |
| Denominazione *                                                                                                    | cerca[Alt - r] |             | A transformed in the second second | ativa :: - Internet Explorer<br>ia.brescia.it/sintesi/utl_comunicazioni/ric_so.aspx?T | emplate=azienda&raSo |
| Codice fiscale                                                                                                    |                |             |                                                                                                    | Ricerca sede operativa                                                                | Chiudi               |
| Partita IVA                                                                                                    |                |             | Ragione seale:                                                                                                    |                                                                                       |                      |
| Per aggiungere un codice inail<br>clicca su cerca                                                                                                    | cerca          |             | Partita Iva:<br>Codice fiscale:                                                                                                    |                                                                                       |                      |
| Per aggiungere un codice Ateco<br>clicca su cerca.                                                                                                    | cerca          |             | Comune:<br>Utente:                                                                                                    | cerca comune                                                                          |                      |
| Sede Legale                                                                                                    |                |             |                                                                                                    |                                                                                       |                      |
| Indirizzo                                                                                                    |                |             |                                                                                                    | cercaj                                                                                |                      |
| Comune                                                                                                    | cerca[Alt - I] |             |                                                                                                    |                                                                                       |                      |
| CAP                                                                                                    |                |             |                                                                                                    |                                                                                       |                      |
| Provincia                                                                                                    |                |             |                                                                                                    |                                                                                       |                      |

Nella Sezione "**Dati Richiesta**" inserire i dati relativi all'azienda su cui richiedere la verifica. Si precisa che le **richieste di verifica ottemperanza** inserite da utenza abbinata ad un Ente\Stazione

Provincia di Brescia Settore Lavoro Ist7576r03 approved by RAD 11 marzo 2022 pagina 4/13

# appaltante richiedente sono rese disponibili trascorso breve tempo dall'invio on-line. Per effettuare la ricerca di richieste già inviate e per scaricare i documenti emessi si rimanda al paragrafo 5, 5.1.

L'istruttoria per la verifica dell'ottemperanza verrà eseguita in riferimento alla data indicata sull'istanza dell'operatore richiedente. In carenza, l'istruttoria verrà espletata alla data di ricezione. Il procedimento amministrativo con il rilascio del documento si conclude **di norma in 30 giorni.** 

| [L68] Richiesta di ottemperanza : Dati richiesta                                                                                                    |                                                              |                 | Salva                                                                                                    |
|----------------------------------------------------------------------------------------------------|--------------------------------------------------------------|-----------------|----------------------------------------------------------------------------------------------------|
| I campi can l'asterisco sono obbligatori.<br>I campi con il bordo rosso nen sono modificabili.<br>Se non apalione campi significa cale non occerre inserire ulteriori informazioni. | Richiedente                                                  | Dati richiesta  | Allegati                                                                                                    |
| Dati richiesta                                                                                                    |                                                              |                 |                                                                                                    |
| Note *                                                                                                    | ~                                                            |                 | Ricerca Sede Operativa :- Internet Explorer     -     X     Mtp://sintesi.provincia.brescia.it/sintesi/utl_comunicazioni/ric_so.aspx?Template=azienda_richie     Diregra_sede_pop_Indiazzo     Diregra_sede_pop_Indiazzo     Diregra_sede_pop_Indiazzo     Diregra_sede_pop_Indiazzo |
| Indicare la data dell'autodichiarazione di ottemperanza da parte del datore di lavoro e altra                                                                                       | data utile (a titolo di esemplificazione la data di scadenza | a dell'avviso). | Paging sociale                                                                                                    |
| Dati dell'azienda per la quale si chiede la certificazione                                                                                                    |                                                              |                 | Partita Iva:                                                                                                    |
| Denominazione *                                                                                                    | ca[Alt - a]                                                  |                 | Codice fiscale: X                                                                                                    |
| Ragione sociale per la quale si chiede la certificazione                                                                                                    |                                                              |                 | Utente:                                                                                                    |
| Codice fiscale * Partita IVA                                                                                                    |                                                              |                 | [cerca]                                                                                                    |
| Sede Legale                                                                                                    |                                                              |                 | Ragione sociale Partita IVA Codice Fiscale Indirizzo                                                                                                    |
| Indirizzo                                                                                                    |                                                              |                 |                                                                                                    |
| Comune cer                                                                                                    | ca[Alt - I]                                                  |                 | ·                                                                                                    |
| САР                                                                                                    |                                                              |                 | e 🗹 .                                                                                                    |
| Drovincia                                                                                                    |                                                              |                 |                                                                                                    |

# 3.2 Invio di Richiesta di NULLA OSTA

Nella sezione Azienda inserire i dati aziendali del datore di lavoro interessato.

Se è direttamente un'utenza aziendale ad accedere spesso sono recuperati in automatico, se invece è un altro soggetto delegato dal datore di lavoro, ricercare i dati nell' archivio di Sintesi, come di seguito mostrato (si ricorda che per gli intermediari è indispensabile aver inoltrato la dich. di delega.)

Per effettuare la ricerca di richieste già inviate e per scaricare i documenti emessi si consiglia di inserire solo il dato *codice fiscale* dell'azienda datore di lavoro; per i dettagli operativi si rimanda al paragrafo successivo.

| L68] Richiesta di nullaosta : Azienda                                                                                                    | Asianda Laurantean Contratt                                                                                     | Toformazioni accimitivo Clauralo Allegati                                                                                                    |
|----------------------------------------------------------------------------------------------------|----------------------------------------------------------------------------------------------------|----------------------------------------------------------------------------------------------------|
| campi con l'asterisco sono obbligatori.<br>campi con il bordo rosso non sono modificabili.<br>ie non appaiono campi significa che non occorre inserire ulteriori informazioni. |                                                                                                    | a antes marcon argumente enterna nargan                                                                                                    |
| Denominazione *                                                                                                    | cerca[Alt - r]                                                                                                  | Micros dele Operativa "Interne Explore     Micros delle Operativa "Interne Explore     Micros delle Operativa |
| Ragione sociale                                                                                                    |                                                                                                    | Disarra cada aparativa                                                                                                    |
| Codice fiscale                                                                                                    |                                                                                                    |                                                                                                    |
| Partita IVA                                                                                                    |                                                                                                    | Ragiona cocialit:                                                                                                    |
| Per aggiungere un codice inail<br>clicca su cerca                                                                                                    | cerca                                                                                                    | Codice fiscale:                                                                                                    |
| Codice ATECO                                                                                                    | cerca[Alt - t]                                                                                                  | Comune: cerca comune Utente:                                                                                                    |
| Per aggiungere un codice Ateco<br>clicca su cerca                                                                                                    | cerca                                                                                                    | [cerca]                                                                                                    |
| Sede Legale                                                                                                    |                                                                                                    | Ragione sociale Partita TVA Codice Fiscale Indirizzo                                                                                                    |
| Indirizzo                                                                                                    | The second second second second second second second second second second second second second second second se |                                                                                                    |
| Comune                                                                                                    | cerca[Alt - I]                                                                                                  |                                                                                                    |
| CAP                                                                                                    |                                                                                                    | Page 1                                                                                                    |
| Provincia                                                                                                    |                                                                                                    |                                                                                                    |

# 3.3 Invio di Richiesta di COMPUTO

Le richieste on line di computo seguono i medesimi passaggi già descritti.

Nel caso in cui il datore di lavoro intenda riconoscere con computo un dipendente che ha subito un infortunio sul lavoro o malattia professionale, è necessario integrare tale richiesta con la dichiarazione del datore di lavoro che l'inabilità sopravvenuta NON sia a causa dell'inadempimento da parte del datore di lavoro, accertato in sede giudiziale, delle norme in materia di sicurezza ed igiene del lavoro (legge 68/99 e DPR

Provincia di Brescia Settore Lavoro Ist7576r03 approved by RAD 11 marzo 2022 pagina 5/13

333/2000), utilizzando l'allegato A (si veda portale Sintesi Modulistica) o fac simile, che dovrà essere scannerizzato e allegato alla richiesta on line.

Inoltre, nel caso previsto dalla circ. 66/2001 e ribadito dalla circ 97 del 17 febbraio 2016 per disabilità posseduta prima dell'instaurazione del rapporto di lavoro, è necessario acquisire anche il consenso del lavoratore interessato al fine di sottoporre il medesimo alla visita di accertamento dello stato invalidante per la verifica della compatibilità delle mansioni cui egli è adibito. In tale evenienza il datore di lavoro dovrà allegare alla richiesta on line il fac simile allegato B, preventivamente compilato, sottoscritto dal lavoratore e scannerizzato.

Infine qualora la richiesta di computo si riferisca ad un lavoratore assunto sino al 2000, il datore dovrà allegare anche l'atto di assunzione (lettera o contratto).

# Eventuali integrazioni alle richieste di computo già inviate, sono da inserire come Allegati nella richiesta inviata on line.

Il procedimento si conclude **di norma entro 120 giorni** dalla richiesta. Le istruzioni dedicate all'argomento sono le IST75139

# 3.4 Invio di Richieste generiche: MOD 7501 RICHIESTA CANDIDATURE

Le modalità sono le medesime già descritte come descritto al paragrafo 3 **Inviare una NUOVA richiesta online**.

La tipologia di Richieste da scegliere è Richiesta generica.

Compilati i soliti format, alla voce **Tipo e Motivazione**, individuare tra le voci in elenco **MOD7501 Richiesta Candidature**.

ll modulo 7501 può essere integrato dalla MOD8629 scheda mansione che approfondisce le caratteristiche della mansione e altre informazioni utili per una selezione più accurata.

I due moduli sono disponibili in Sintesi – Modulistica. Vanno scaricati, compilati, firmati e timbrati e quindi allegati all'istanza on line.

La pubblicazione sul portale Sintesi-Bacheca avviene di norma entro 7 giorni dalla richiesta

# 3.5 Invio di Richieste generiche: ALTRE TIPOLOGIE

La tipologia Richiesta generica può essere utilizzata anche per trasmettere altre istanze, individuando in elenco la voce più pertinente relative a:

- → proroga convenzione articolo 11, allegando dichiarazione su carta intestata del datore di lavoro
- → modifica numero posti in esonero, allegando il modulo previsto e scaricabile da Sintesi -Modulistica
- → variazione base di computo in corso d'anno , allegando dichiarazione su carta intestata del datore di lavoro
- → richiesta compatibilità mansione articolo 10, allegando il modulo previsto e scaricabile da Sintesi
   Modulistica

#### 4. La sezione Allegati nel modulo di Richiesta

E' possibile allegare dei files a corredo della pratica già direttamente nella richiesta interessata utilizzando la sezione Allegati come sotto esposto.

Si anticipa che è anche prevista la possibilità di inserire ulteriori allegati a richieste già inviate purchè non evase dall'ufficio (si vedano i prossimi paragrafi).

| L68] Richiesta di nullaosta : Allegati                                                                                                    |                  |                    |           |            |               |          |          |  |
|----------------------------------------------------------------------------------------------------|------------------|--------------------|-----------|------------|---------------|----------|----------|--|
|                                                                                                    | Azien            | nda Lavoratore     | Contratto | Informazio | ni aggiuntive | Clausole | Allegati |  |
| campi con l'asterisco sono obbligatori.<br>campi con il bordo rosso non sono modificabili.<br>ie non appainon campi significa che non occorre inserire ulteriori informazioni. |                  |                    |           |            |               |          |          |  |
| Elenco File Allegati                                                                                                    |                  |                    |           |            |               |          |          |  |
| Allegati                                                                                                    | Allega Documento | ti Inte net Explor | rer –     | C ×        | gjiuntive     | Clausole | Allegəti |  |

Compilati tutti i dati richiesti e necessari per l'istanza, si procede con il salvataggio della pratica utilizzando la voce **Salva**, presente su tutti i fogli di compilazione (in alto e in basso a destra). Quindi, salvata e visualizzata l'anteprima di stampa, è possibile modificarla prima dell'invio oppure inviarla agli uffici per la gestione. L'INVIO DELLA RICHIESTA E' SUFFICIENTE PER VALIDARLA. NON E' RICHIESTA LA FIRMA DIGITALE.

Il pulsante riapre il modulo di compilazione

Il pulsante desegue l'invio effettivo dando esito di:

- ricevuta positiva, se la pratica è correttamente inviata
- ricevuta negativa se la pratica non è stata recepita dal sistema. In questo caso è necessario apportare le integrazioni, salvare nuovamente ed effettuare l'invio.

| MODIFICA                                                                       |  | INVIA |  | 5TAMPA | CHIUDI |
|--------------------------------------------------------------------------------|--|-------|--|--------|--------|
| Alla Provinci<br>Settore Lavo<br>Ufficio Collo<br>Via Cefalonia<br>25124 - BRE |  | ^     |  |        |        |

Una volta inviata la richiesta, i nostri uffici la prenderanno in carico per procedere all'istruttoria amministrativa.

Conclusa la fase istruttoria, verrà emesso il Documento e la richiesta risulterà "evasa". Il Documento deve essere scaricato telematicamente attraverso il sistema "SINTESI-COB" della Provincia di Brescia.

Provincia di Brescia Settore Lavoro Ist7576r03 approved by RAD 11 marzo 2022 pagina 7/13

### 5.1 Ricerca della sola RICHIESTA DI OTTEMPERANZA

Per la ricerca della richiesta di ottemperanza (e\o dei relativi documenti abbinati) pervenuta da Enti Pubblici/Stazioni appaltanti o loro delegati , attenersi allo schema sotto riportato:

|                                     | »» Elenco Richieste Legge 68/99                                                                                                    |
|-------------------------------------|----------------------------------------------------------------------------------------------------|
| 📚 Manuali                           | Elenco Richieste Legge 68/99                                                                                                    |
| 🧐 News                              | PERCORSO PER LA RICERCA DELLE                                                                                                    |
| 🧐 Anagrafiche                       | The richiesta 2 RICHIESTA VERIFICA AUTOC NE OTTEMPERANZA                                                                                                    |
| Comunicazioni di                    | njo namesta Z internet venimet venimet v |
| Assunzione d'urgenza                | Nº protocollo                                                                                                    |
| Unificato urg Unificato Vardatori   | Data protocollo da a                                                                                                    |
| E Prospetto Informativo             | User                                                                                                    |
| L.68/99                             | Stato TUTTI Porto in automatico la ragione sociale                                                                                                    |
| Richieste Legge 68/99               |                                                                                                    |
| » Elenco richieste ⊥                | P.Iva/Codice fiscale azienda 4 [cerca]                                                                                                    |
| » Nuova Richiesta                   | OPZIONALE, LASCIARE VUOTO O INSERIRE 4                                                                                                    |
| Gestione                            | [cerca] 5 CF AZIENDA OGGETTO DELLA VERIFICA                                                                                                    |
| agevolazioni\controvalori<br>L68/99 | Stato Protocollo Ranione sociale Sede azienda Lavoratore Tino richiesta Totale richieste 1                                                                                                    |
| Comunicazioni                       |                                                                                                    |
| Willità/Import tracciati            | Page 1                                                                                                    |
| Incentivi dote impresa              |                                                                                                    |

è possible affinare la ricerca inserendo il N° protocollo della richiesta inviata.

# 5.2 Ricerca delle ALTRE richieste inviate

Per ritrovare le richieste compilate (inviate effettivamente o in bozza) utilizzare la funzione di seguito illustrata.

Si consiglia di:

- SELEZIONARE LA VOCE SPECIFICA DELLA TIPOLOGIA DI RICHIESTA NEL CAMPO *TIPO RICHIESTA*
- SCRIVERE IL CODICE FISCALE AZIENDALE DEL DATORE DI LAVORO INTERESSATO
- UTILIZZARE IL TASTO [CERCA]

Nella stringa che compare sotto "cerca", si evidenzia la richiesta che può essere in BOZZA, INVIATA oppure EVASA (se già gestita dall'ufficio competente).

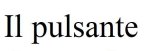

visualizza l'anteprima di stampa della richiesta.

Questa funzione serve per poter effetuare altre operazioni di seguito descritte.

|                                             | »» Elenco Richieste Legge 68/99 |              |                                 |              |            |                           |                   |
|---------------------------------------------|---------------------------------|--------------|---------------------------------|--------------|------------|---------------------------|-------------------|
| 📚 Manuali                                   | Elenco Richieste Legge 68/99    |              |                                 |              |            |                           |                   |
| » Vedi Manuali                              |                                 |              |                                 |              | _          |                           |                   |
| W NEWS                                      | Tipo richiesta                  |              | TUTTE LE TIPOLOGIE DI RICHIESTA | ~            |            |                           |                   |
| » Vedi News                                 | Data richiesta da               |              |                                 | а            |            |                           |                   |
| Anagrafiche                                 | N° protocollo                   |              |                                 |              |            |                           |                   |
| » Aziende                                   | Data protocollo da              |              |                                 | а            | ]          |                           |                   |
| Comunicazioni di<br>avviamento UnificatoLav | User                            |              |                                 |              |            |                           |                   |
| Assunzione d'urgenza<br>Unificato urg       | Stato                           |              | Τυττι                           | ·            |            |                           |                   |
| 🔄 Unificato Vardatori                       | P.iva/Codice fiscale azienda    |              | > Cerca]                        |              |            |                           |                   |
| Prospetto Informativo<br>L.68/99            | Comunicazioni annullate         |              |                                 |              |            |                           | -                 |
| Richieste Legge 68/99                       |                                 |              | [cerca]                         |              |            |                           | Totalerichieste 4 |
| » Elenco richieste                          | <u>Stato</u>                    | Protocollo I | Ragione sociale                 | Sede azienda | Lavoratore | <br><u>Tipo richiesta</u> |                   |
| » Nuova Richiesta                           | INV                             |              |                                 |              |            |                           | 9                 |
| » Elenco documenti                          | LA                              |              |                                 |              |            |                           | 23                |
| Gestione                                    | <b>III</b>                      |              |                                 |              |            |                           | <u> </u>          |

Provincia di Brescia Settore Lavoro Ist7576r03 approved by RAD 11 marzo 2022 pagina 8/13

# 5.3 Perchè cercare una richiesta?

La ricerca è indispensabile per:

**Opzione 1.** Ritrovare una richiesta in BOZZA per completarne l'invio;

**Opzione 2.** Ritrovare una richiesta già INVIATA per allegare dei nuovi files a corredo;

Opzione 3. Ritrovare una richiesta EVASA, visualizzare e scaricare il Documento emesso dai nostri uffici.

Sull'**opzione 1** si precisa che una richiesta in stato di BOZZA non ha alcun valore a fini amministrativi e giuridici.

L'opzione 2. è utile per ritrovare una richiesta già inviata al fine di *allegare dei nuovi files a corredo.* 

| [Allegati]                                         | RETTIF_STAWA CHIVOI                                                                |
|----------------------------------------------------|------------------------------------------------------------------------------------|
| Data invio :<br>Stato pratica : 1                  | Codice comunicazione : Chiudi<br>Protocollo n. idel VE Chiudi<br>Utente di stampa: |
| Data Protocollo<br>N. Protocollo<br>Registrata da: | File: Stoglia [carica]                                                             |
| Oggetto : Richiesta ,                              | DOCUMENTI ALLEGATI                                                                 |

L'opzione 3. è utile per visualizzare il Documento emesso dai nostri uffici.

Quando gli uffici avranno evaso la richiesta, sull'anteprima di stampa della vostra richiesta stessa sarà visibile il link [Documento] o nel caso di diniego la relativa voce [Diniego]).

Sarà visibile anche il link [Allegati] per visualizare i files allegati dagli uffici al documento (lettere di accompagamento, richieste di integrazioni o altra comunicazione emessa dall'ufficio competente).

| [Documento] [Allegati] |                                                                                                    |          |
|------------------------|----------------------------------------------------------------------------------------------------|----------|
| RECEVUTA-              | Codice comunicazione :                                                                                            |          |
| Data invio :           | Protocollo n. de                                                                                                  | <u>^</u> |
| Stato pratica : E      |                                                                                                    |          |
|                        | RICHIESTA VERIFICA OTTEMPERANZA                                                                                   |          |
|                        | MOD 9132R02 approved by RAD 27.06.2017                                                                            |          |
|                        | Alla Provincia di Brescia<br>Settore Lavoro<br>Ufficio Collocamento Mirato<br>Via Cefalonia 50<br>25124 - BRESCIA | ~        |

#### 6. Tipologie di Richieste complesse

# 6.1 Invio di RICHIESTE DI CONVENZIONI ART. 11

Ci concentriamo ora sulla richiesta di convenzione ex articolo 11 legge 68/99 e sull'iter previsto sino alla stipula del documento di convenzione. La procedura descritta è valida esclusivamente per NUOVE RICHIESTE DI CONVEZIONI e non per modificare convezioni vigenti.

Provincia di Brescia Settore Lavoro Ist7576r03 approved by RAD 11 marzo 2022 pagina 9/13

Le modalità dell'invio della richiesta sono quelle riportate al paragrafo 3 **Inviare una NUOVA richiesta online**: selezionando la voce pertinente, si compilano tutti i passaggi necessari.

Sono previsti allegati quali:

- la carta d'identità del richiedente (obbligatoria)
   <u>e facoltativi in quanto inviabili anche successivamente come Allegati):</u>
- mod 7521 firmato dal servizio quando è stata scelta la collaborazione con un servizio d'inserimento lavorativo) rintraccibile su Sintesi – modulistica
- mod 8629 scheda mansione rintraccibile su Sintesi modulistica
- eventuali comunicazioni aggiuntive su carta intestata

La convenzione verrà sitpilata e protocollata entro 120 giorni dalla richiesta, salvo l'istruttoria richieda un ulteriore periodo di tempo per integrazione di documentazione.

Potrà essere accolta, incompleta oppure respinta.

- Eseguita l'istruttoria, **se la richiesta è accolta**, l'ufficio competente invia una mail "noreply" in cui avvisa che sono stati inseriti negli Allegati della richiesta:
- la lettera di accoglimento con le precisazioni del caso e
- la convenzione che dovrà essere firmata dal datore di lavoro.
   La firma potrà essere digitale (in questa caso sarà riallegata con la firma digitale) oppure olografa (in questo caso dovrà essere stampata firmata timbrata e riallegata).

# Modalità e tempi di restituzione della convenzione firmata dal datore di lavoro

La convenzione timbrata e firmata va restituita entro e non oltre 30 giorni, caricandola nella sezione [Allegati] della richiesta inviata on line.

La convenzione firmata dal datore di lavoro verrà a questo punto firmata dalla Direzione del Settore e quindi restituita al datore sempre on line con data di stipula e protocollo. Il Documento sarà scaricabile entrando nella richiesta (che risulterà EVASA) come già illustrato all'opzione 3 del paragrafo **5. Ricerca delle richieste inviate e dei documenti emessi.** 

- Eseguita l'istruttoria, **se la richiesta è incompleta**, l'ufficio competente invia una mail "noreply" in cui avvisa che sono state inserite, negli Allegati della richiesta, comunicazioni in merito alle integrazioni/modifiche da apportare, al fine di proseguire con l'iter istruttorio.
- Eseguita l'istruttoria, se la richiesta è respinta, l'ufficio competente invia una mail "noreply"o una pec a seconda dei casi in cui avvisa che sono stati inseriti negli Allegati della richiesta:
   - la lettera di non accoglimento e le motivazioni.

Il Documento di diniego sarà scaricabile entrando nella richiesta (che risulterà EVASA) come già illustrato all'opzione 3 del paragrafo **5. Ricerca delle richieste inviate e dei documenti emessi.** 

# 6.1.2. Allegati da inviare successivamente ad una richiesta di convenzione art. 11 EVASA.

Se EVASA, non sarà più possibile utilizzare lo step Allegati della richiesta di convenzione. Per inviare successive Richieste inerenti la convezione o Allegati, **si dovrà utilizzare**;  PER RICHIESTE CHE COMPORTANO ACCOGLIMENTI O DINIEGHI DELL'UFFICIO CON MODIFICHE AL DOCUMENTO DI CONVENZIONE (esempio modifica del piano occupazionale, variazione della quota di riserva da inserire nel piano occupazionale, passaggio di parte del piano occupazionale in convenzione art. 14, variazione del codice fiscale dell'azienda, chiusura della convenzione) si dovrà utilizzare la tipologia "RICHIESTA GENERICA", scegliendo alla voce TIPO E MOTIVAZIONE, la voce pertinente.

Si chiede di prestare la massima attenzione a questi passaggi per rendere di facile abbinamento le Richieste alla specifica pratica a cui si riferiscono, segnalando a quale convenzione stipulata è abbinata la RICHIESTA GENERICA e gli allegati in essa contenuti, riportandone data e protocollo (esempio convezione art. 11 prot. n. 55555 del 01/01/1940).

 PER LA TRASMISSIONE DI ALLEGATI CHE CONSISTONO NELL'INTEGRAZIONE DI DOCUMENTI A COMPLETAMENTO DELLA CONVENZIONE VIGENTE (es. Scheda mansione, variazione della Scheda mansione, mod 7521 o variazione del mod 7521, carta d'identità,) sarà sufficiente entrare nella Convenzione tramite il protocollo della stessa nella sezione DOCUMENTI del COB e allegarli.

Il tasto SALVA provvede automaticamente a datare e protocollare l'operazione. In questo caso l'abbinamento dell'allegato con la specifica convenzione è rilevato automaticamente.

Preme specificare invece che, anche se in vigenza di convenzione, vanno trasmessi sempre come singola Richiesta, scegliendo la specifica voce presente nell'elenco delle richieste legge 68:

- la Richiesta di computo e
- la Richiesta di Nulla osta

Inoltre si precisa che la **Richiesta di candidature MOD 7501** va inviata come Richiesta Generica, opzionando da tendina la voce appropriata, come illustrato nel paragrafo 3.4.

Le modalità di gestione on line anche di queste fasi succesive, ricalcano le procedure già descritte per le altre tipologie di richieste.

# 6. 2 Invio di RICHIESTE DI CONVENZIONI ART. 14

Vale la pena soffermarci anche sulla richiesta di convenzione ex articolo 14 DLGS 276/2003 e sull'iter previsto sino alla stipula del documento di convenzione. La procedura descritta è valida per:

- NUOVE RICHIESTE DI CONVENZIONI
- CONVENZIONI DA RINNOVARE DOPO I 5 ANNI
- VARIAZIONE NUMERO POSTI IN CONVENZIONE

La richiesta deve essere trasmessa dall'azienda committente o suo delegato.

Le modalità dell'invio della richiesta sono quelle riportate al paragrafo 3 **Inviare una NUOVA richiesta online**: selezionando la voce pertinente, si compilano tutti i passaggi necessari.

Sono previsti allegati OBBLIGATORI quali:

- MOD75164 Allegato 1 Schema Aziende: da utilizzare solo per convenzioni di gruppo
- MO75165 Allegato 2 Schema Commesse: da utilizzare per tutte le convenzioni
- MOD75243 Convenzione art. 14; scaricare il format, compilarlo, timbrarlo e firmarlo
- Contratto di affidamento: firmato e timbrato, comprendente tutte le voci indicate nell'articolo 8 della

Provincia di Brescia Settore Lavoro Ist7576r03 approved by RAD 11 marzo 2022 pagina 11/13

Convenzione Quadro (format a cura delle parti)

- <u>Dichiarazione Azienda</u> scaricare il format, compilarlo, timbrarlo e firmarlo
- <u>Dichiarazione Cooperativa/consorzio</u> scaricare il format, compilarlo, timbrarlo e firmarlo
- <u>MOD75187 Dati conoscitivi candidati</u>: da utilizzare per tutte le convenzioni e compilare in ogni sua parte (\*)

(\*)Si precisa che i nominativi dei lavoratori/lavoratrici coinvolti possono essere inviati anche successivamente purchè l'assunzione avvenga entro 60 giorni dalla stipula. Il MOD 75187 se inviato successivamente può essere trasmesso anche dalla cooperativa datrice di lavoro. Le richieste di Nulla osta sono sempre di competenza della cooperativa.

Per le richiesta di PROROGA entro i 5 anni e per la richiesta di RINNOVO trascorsi i 5 anni è necessario inviare nuova richiesta di convenzione (esclusivamente online) con i seguenti allegati:

- MOD75243 Convenzione art. 14; scaricare il format, compilarlo, timbrarlo e firmarlo
- MOD75164 Allegato 1 Schema Aziende: da utilizzare solo per convenzioni di gruppo
- MO75165 Allegato 2 Schema Commesse: da utilizzare per tutte le convenzioni
- Contratto di affidamento: firmato e timbrato, comprendente tutte le voci indicate nell'articolo 8 della Convenzione Quadro (format a cura delle parti) o, se invariato, dichiarazione sottoscritta che conferma la vigenza del contratto già agli atti.

La richiesta verrà presa in carico nell'arco di 30 giorni dall'invio. Potrà essere: accolta, incompleta oppure respinta.

- Eseguita l'istruttoria, se la richiesta è accolta, l'ufficio competente invia una mail "noreply" in cui avvisa che la richiesta è accolta e che l'azienda può scaricare il documento di Convenzione.
   Il Documento sarà scaricabile entrando nella richiesta (che risulterà EVASA) come già illustrato all'opzione 3 del paragrafo 5. Ricerca delle richieste inviate e dei documenti emessi. L'azienda committente ne trasmette copia alla cooperativa, come indicato nella lettera accompagnatoria dell'ufficio competente.
- Eseguita l'istruttoria, **se la richiesta è incompleta**, l'ufficio competente invia una mail "noreply" in cui avvisa che sono state inserite, negli Allegati della richiesta, comunicazioni in merito alle integrazioni/modifiche da apportare, al fine di proseguire con l'iter istruttorio. Qualora il richiedente non provveda entro il tempo concesso, di norma 10 giorni, a produrre i documenti carenti o li presenti incompleti o errati, verrà emesso un diniego alla richiesta di convenzione.
- Eseguita l'istruttoria, se la richiesta è respinta, l'ufficio competente invia una mail "noreply" in cui avvisa che sono stati inseriti negli Allegati della richiesta:
  la lettera di non accoglimento e le motivazioni, che vengono trasmesse anche a mezzo pec.
  Il Documento di diniego sarà scaricabile entrando nella richiesta (che risulterà EVASA) come già illustrato all'opzione 3 del paragrafo 5. Ricerca delle richieste inviate e dei documenti emessi.

# 6.4 Allegati da inviare successivamente ad una richiesta di convenzione art. 14 EVASA.

A richiesta EVASA, non sarà più possibile utilizzare lo step Allegati della Richiesta. Per inviare successive Richieste inerenti la convenzione o ulteriori Allegati, **si dovrà utilizzare:** 

 PER RICHIESTE diverse da quelle sopra indicate CHE COMPORTANO ACCOGLIMENTI O DINIEGHI DELL'UFFICIO CON MODIFICHE AL DOCUMENTO DI CONVENZIONE si dovrà utilizzare la tipologia "RICHIESTA GENERICA", scegliendo alla voce TIPO E MOTIVAZIONE, la voce pertinente e riguardano i seguenti documenti:

Provincia di Brescia Settore Lavoro Ist7576r03 approved by RAD 11 marzo 2022 pagina 12/13

- Nuovo Contratto di affidamento o lettera delle parti che il contratto agli atti è prorogato, restando invariato ogni altro contenuto
- MOD75187 Dati conoscitivi candidati per sostituzioni di candidati (UNICO CASO IN CUI è CONSENTITO L'INVIO DA PARTE DELLA COOPERATIVA)
- MO75165 Allegato 2 Schema Commesse, quando presenti varizione di durata, posti nominativi e contratti di lavoratori/trici coinvolti
- MOD75164 Allegato 1 Schema Aziende, se variato
- Elenco delle cooperative coinvolte, se variato, quando la convenzione è stipulata da un consorzio.

Si chiede di prestare la massima attenzione a questi passaggi per rendere di facile abbinamento le Richieste alla specifica pratica a cui si riferisce, segnalando a quale convenzione stipulata è abbinata la RICHIESTA GENERICA e gli allegati in essa contenuti, riportandone data e protocollo (esempio convezione art. 14 prot. n. 55555 del 01/01/1940).

 PER LA TRASMISSIONE DI ALLEGATI CHE CONSISTONO NELL'INTEGRAZIONE DI DOCUMENTI A COMPLETAMENTO DELLA CONVENZIONE VIGENTE (es. MO75165 Allegato 2 Schema Commesse per aggiornamenti di routine, carta d'identità) sarà sufficiente entrare nella Convenzione tramite il protocollo della stessa nella sezione DOCUMENTI del COB e allegarli.
 Il tasto SALVA provvede automaticamente a datare e protocollare l'operazione. In questo caso l'abbinamento dell'allegato con la specifica convenzione è rilevato automaticamente.

Preme specificare invece che va trasmesso sempre come singola Richiesta (opzionando la specifica voce presente nell'elenco delle richieste legge 68):

# - la Richiesta di Nulla osta

Le modalità di gestione on line anche di queste fasi succesive, ricalcano le procedure già descritte per le altre tipologie di richieste.

# 6.3 Invio Richieste di ESONERO, COMPENSAZIONE TERRITORIALE e SOSPENSIONI ex articolo 3.5 Legge 68/99

Anche in tutti questi casi le Richieste devono essere inviate on line, corredate degli allegati specifici, come indicato nelle pagine informative di Sintesi dedicate ai datori di lavoro, a cui si rimanda.

In particolare, per la gestione degli Esoneri, indicazioni dettagliate sono reperibili nelle ISTRUZIONI 7512, scaricabili dal portale SINTESI.